Date de création : 10/08/20 Date de Mise à Jour : 02/05/25 Version v24.0

# **Etiquettes**

Génération et impression d'étiquettes

Différents types d'étiquettes disponibles :

- Article
- Porte broche
- Fond de broche
- Tête de gondole
- promotion

# **Actions préliminaires**

## Vérifier le modèle paramétré

#### Paramétrage du modèle étiquette Article

Dans la fiche Article :

• Sélectionner l'édition d'étiquettes pour l'article concerné : Appro → Etiquette

| Etiquette      |             |               |
|----------------|-------------|---------------|
| ✓ Avec édition | Nb exe<br>1 | emplaire<br>▼ |

- Avec Edition
   A cocher
- Nb exemplaire
   Sélectionner le nombre d'étiquettes à imprimer par défaut, dans le cas d'étiquettes porte-broche, si on ne renseigne aucune valeur dans la fenêtre de sélection du traitement d'édition des étiquettes.
- Renseigner une **unité élémentaire (litre ou kilo) et un ratio** *unité élémentaire en unité de stockage* correcte pour afficher un prix au litre ou au kilo.
- S'assurer que l'article possède bien un tarif en cours de validité : Condition → Tarifs
- S'assurer que l'article a bien un fournisseur déclaré : Fournisseur (collection)

# 1ère étape : Génération des étiquettes

Traitement -> Etiquettes -> Génération d'étiquettes

| 🕼 Sélection pour génératior     | n éti  | quettes —              |         | ×        |
|---------------------------------|--------|------------------------|---------|----------|
| Type d''étiquettes              |        |                        |         |          |
| Article                         |        |                        | -       |          |
| Fournisseurs                    |        | 🔲 Uniquement feu       |         | -        |
|                                 |        |                        | inisseu | pincipai |
| Groupe article                  |        | Articles               |         |          |
| Fotrée (Livraison ou Transfert) |        | 1                      |         |          |
|                                 |        |                        |         |          |
|                                 |        |                        |         |          |
|                                 |        |                        |         |          |
| Bases Prix                      |        | Prix modifié depuis le | •       |          |
|                                 |        | 01/01/2000             |         | 15       |
| Code Barre renseigné            |        |                        |         |          |
| Fabricant                       |        |                        |         |          |
|                                 |        |                        |         |          |
| Date d'édition prévue           |        |                        | ল       |          |
| 10/00/2020                      |        |                        | 13      |          |
| Uniquement Avec Stock po        | ositif |                        |         |          |
|                                 |        |                        | -       | ок       |

- Type d'étiquettes Sélectionner le type d'étiquettes à générer parmi : Article, Porte broche, Fond de broche, Tête de gondole ou Promotion.
- Fournisseur / Uniquement fournisseur principal / Groupe Article / Articles Filtres de sélection pour le choix des articles concernés
- Entrée (Livraison ou Transfert) Permet de sélectionner une entrée pour n'imprimer que les étiquettes de cette entrée de marchandise.
- Base prix
   Filtre de sélection par base prix. Champ
   obligatoire dans le cas des étiquettes
   Promotion.
- Prix modifié depuis le Filtre de sélection
- Code barre renseigné
   Si décoché, alors permet de sélectionner des articles pour lesquels un fournisseur a bien été déclaré mais sans code barre.
- Fabricant
   Filtre de sélection.
- Date d'édition prévue Par défaut, date du jour.
- Uniquement avec Stock positif
   A décocher si l'on veut imprimer des
   étiquettes pour des articles en stocks
   négatifs ou nuls.

Sélectionner ensuite le(s) article(s) concernés par la génération d'étiquettes :

×

Les étiquettes générées peuvent être utilisées autant de fois que voulues, il n'est pas nécessaire de les générer à nouveau avant chaque édition. Toutes les générations sont conservées, il est ensuite possible de supprimer les générations que l'on ne souhaite pas conserver via le traitement de purge des étiquettes.

Il est également possible de **générer des étiquettes grâce au terminal mobile**. Une fois le fichier importé dans Atys, il est alors possible d'imprimer les étiquettes en suivant le processus décrit ci-après.

# 2ème étape : Impression des étiquettes

#### Traitement d'impression : fenêtre de sélection

Traitement -> Etiquettes -> Impression des étiquettes article ou portebroche ou fond de broche ou tête de gondole ou Promotion

La fenêtre de sélection est la même pour tous les modèles d'étiquettes :

- Numéro de traitement de génération Renseigner le numéro de traitement de génération d'étiquette (facultatif)
- Étiquettes générées depuis le Filtres de sélection
- Nombre d'étiquettes par article
  - Si 0 ou vide alors imprime le nombre d'étiquettes correspondant au :
    - Stock de l'article ou de l'entrée de marchandise si la génération d'étiquettes a été faite en filtrant une entrée.
    - Nombre renseigné dans la fiche article, dans la rubrique Appro → Etiquettes, dans le cas d'étiquettes portebroche uniquement.
  - Sinon imprime le nombre d'étiquettes par article renseigné ici
- Uniquement fournisseur principal
- Filtre de sélection par type de fournisseur.
- Visible
   Laisser coché
- Avec prix en Frs ou indication du %

| Last update |       |
|-------------|-------|
| 2025/06/02  | 18:25 |

| Etiquettes générées depuis le<br>10/08/2020 IS<br>Nombre d'étiquettes par article<br>1                                                                                                    | <ul> <li>en Francs ou bien dans le cas d'étiquette</li> <li>Promotion, permet d'afficher le</li> <li>pourcentage de réduction appliqué.</li> <li>Avec prix en euro</li> <li>A décocher pour imprimer des étiquettes</li> <li>sans prix.</li> </ul> |
|----------------------------------------------------------------------------------------------------|----------------------------------------------------------------------------------------------------|
| Uniquement fournisseur principal Visible                                                                                                    | Pourcentage réduction     Obligatoire dans le cas d'étiquette     Promotion                                                                                                    |
| <ul> <li>Avec prix en ris ou indication &amp; Promo</li> <li>Avec prix en euro</li> </ul>                                                                                                    | <ul> <li>Nom de la promotion         Dans le cas d'étiquette Promotion, champs facultatif.     </li> <li>Date d'édition prévue</li> </ul>                                                                                                    |
| Pourcentage réduction          Nom de la promotion         Image: set of the set of the set of | Sélectionner la date renseignée dans le<br>même champs de la génération d'étiquete<br>• Prix unitaire<br>Sélectionner Unité élémentaire ou de<br>conditionnement.                                                                                  |
| Date d'edition prevue       10/08/2020       Prix Unitaire       En unité élémentaire                                                                                                    |                                                                                                    |

## Visualisation de l'impression

A la validation de la fenêtre de sélection précédente, une planche d'étiquettes est proposée :

×

#### Exemple de visualisation :

×

Cas des étiquettes Promotions : Présentation de l'affiche proposée

×

Cliquer sur l'imprimante pour demander une impression papier.

#### Exemple de modèles d'étiquettes :

#### **Etiquettes Modèle Article**

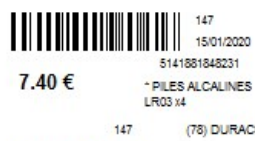

1992 15/01/2020 3216549878525 4.80 € PILE 9V

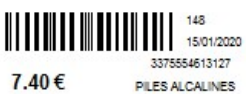

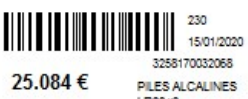

(78) DURACEL Soit 7.40 € / UNITE

1992 (78) DURACEL Soit 4.80 € / UNITE

ALC-LR05-4 (78) DURACEL Soit 7.40 € / UNITE

LR20 x2 A-LR20-2 (78) DURACEL

Soit 25.084 € / UNITE

#### **Etiquettes Modèle porte broche**

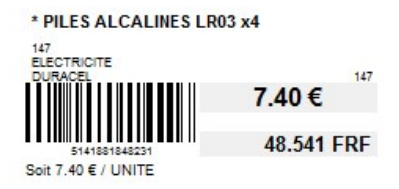

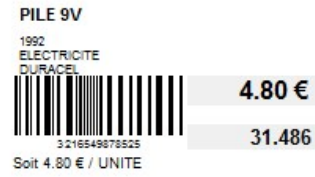

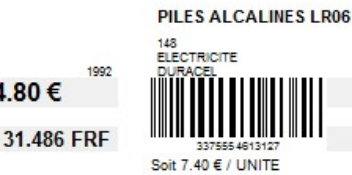

ALC-LR05-4 7.40€ 48.541 FRF

PILES ALCALINES LR20 x2

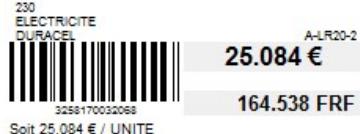

#### **Etiquettes Modèle Fond de broche**

VEUILLEZ NOUS EXCUSER POUR CETTE RUPTURE MOMENTANEE

ARTICLE : 1992 PILE 9V

FOURNISSEUR : DURACEL REFERENCE : 1992

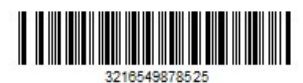

ARTICLE : 1992 PILE 9V

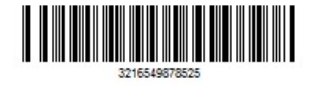

ARTICLE : 1992 PILE 9V Soit 4.80 € / UNITE

VEUILLEZ NOUS EXCUSER POUR CETTE RUPTURE MOMENTANEE ARTICLE: 148

PILES ALCALINES LR06 FOURNISSEUR : DURACEL REFERENCE : ALC-LR06-4

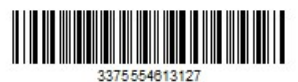

ARTICLE: 148 PILES ALCALINES LR06

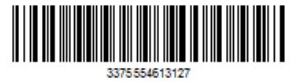

ARTICLE : 148 PILES ALCALINES LR06 Soit 7.40 € / UNITE

VEUILLEZ NOUS EXCUSER POUR CETTE RUPTURE MOMENTANEE

ARTICLE : 230 PILES ALCALINES LR20 x2

FOURNISSEUR : DURACEL REFERENCE : A-LR20-2

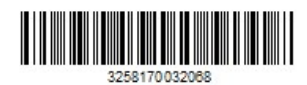

ARTICLE: 230 PILES ALCALINES LR20 x2

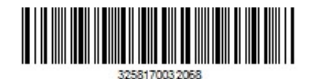

ARTICLE : 230 PILES ALCALINES LR20 x2 Soit 25.084 € / UNITE

### Etiquettes Modèle Tête de gondole

5/8

| 1000                                 | 1992               |
|--------------------------------------|--------------------|
|                                      | 4.80 €             |
| 3216549878525<br>Soit 4.80 € / UNITE | 31.486 FRF         |
| PILES ALCALINES LR20                 | x2                 |
| DURACEL                              | 20.00%<br>A-LR20-2 |
|                                      | 25.084 €           |
| 3258170032.068                       | 164.538 FRF        |

#### PILES ALCALINES LR06

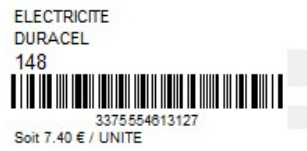

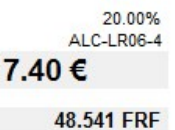

10.011111

Etiquettes Modèle Promo Previous Next

## **Choix pour l'impression**

Il s'affiche alors une fenêtre permettant de sélectionner à partir de quel endroit démarrer l'impression sur la planche d'étiquettes (cliquer sur le numéro à partir duquel l'impression doit démarrer). Cette fonctionnalité est utile lorsqu'on **utilise une planche déjà en partie utilisée** !

| 2       |                                                                                           |  |
|---------|-------------------------------------------------------------------------------------------|--|
|         | 3                                                                                         |  |
| 5       | 6                                                                                         |  |
| 8       | 9                                                                                         |  |
| 11      | 12                                                                                        |  |
| 14      | 15                                                                                        |  |
| 17      | 18                                                                                        |  |
| 20      | 21                                                                                        |  |
| 23      | 24                                                                                        |  |
| 26      | 27                                                                                        |  |
| 29      | 30                                                                                        |  |
| 32      | 33                                                                                        |  |
| 35      | 36                                                                                        |  |
| 38      | 39                                                                                        |  |
| 41      | 42                                                                                        |  |
|         |                                                                                           |  |
| Annuler |                                                                                           |  |
|         | 2<br>5<br>8<br>11<br>14<br>17<br>20<br>23<br>26<br>29<br>32<br>35<br>38<br>38<br>41<br>41 |  |

### Étiquettes articles ou porte-broche

| Sélectionnez l'étic | quette de départ |   |
|---------------------|------------------|---|
| 1                   | 2                | 3 |
| 4                   | 5                | 6 |
|                     | Annuler          |   |

**Etiquettes Fond de broche** Previous Next

Les **étiquettes tête de gondole et Promotion** sont imprimées en **format A4** et ne présentent donc pas ce choix.

# Purge du fichier étiquettes

Ce traitement permet de supprimer les générations d'étiquettes dont on n'a plus l'utilité.

Traitement -> Etiquettes -> Purge du fichier étiquettes

• Numéro de traitement à purger Renseigner le numéro de traitement de Last update: 2025/06/02 18:25

| 🗊 Sél — 🗆 🗙                                                                                               | génération d'étiquette à purger si un seul                                                                                                    |
|----------------------------------------------------------------------------------------------------|----------------------------------------------------------------------------------------------------|
| Numéro de traitement à purger<br>Type d'étiquette à purger<br>Article Etiquettes générées avant le 7 7 IS | <ul> <li>Type d'étiquette à purger<br/>Filtres de sélection</li> <li>Étiquettes générées avant le<br/>Sélectionner la date avant laquelle on<br/>désire supprimer les générations<br/>d'étiquette</li> </ul> |
|                                                                                                    |                                                                                                    |

From: https://wiki.atys.analys-informatique.com/ - **Wiki Atys** 

Permanent link: https://wiki.atys.analys-informatique.com/doku.php?id=wiki:docs\_en\_cours:etiquettes

Last update: 2025/06/02 18:25